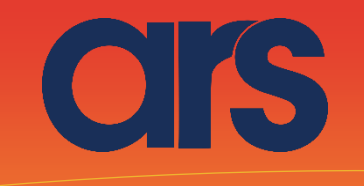

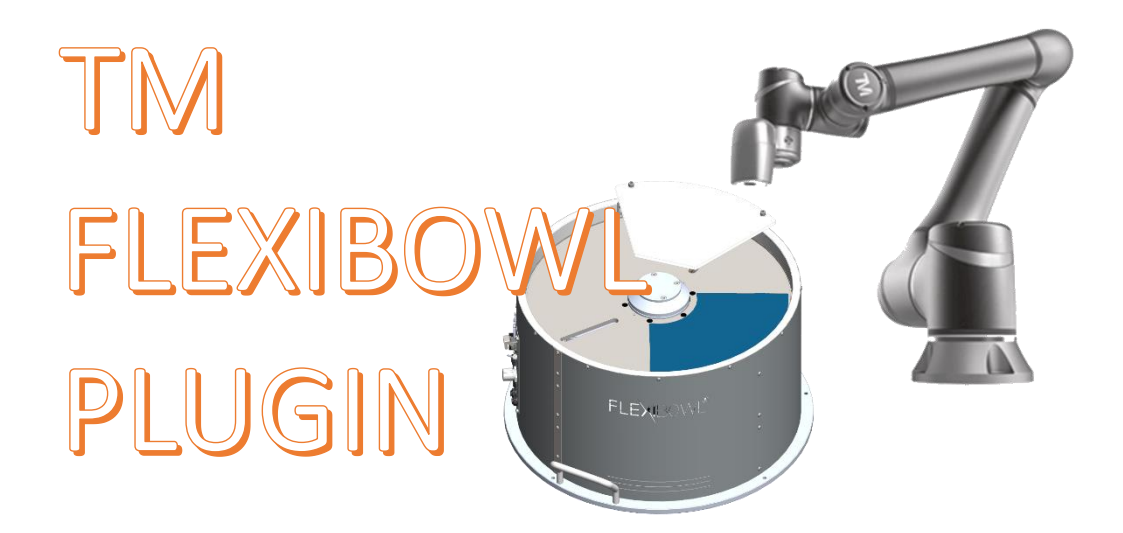

This Plugin was developed with the idea of communicating quickly and safely with the flexibowl through TM robots, using TMFLOW 1.76 or later software The Plugin does not require any license to operate

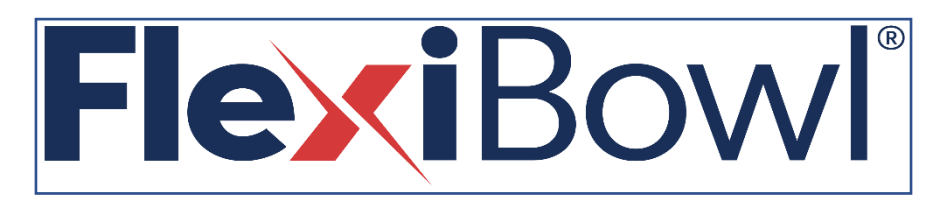

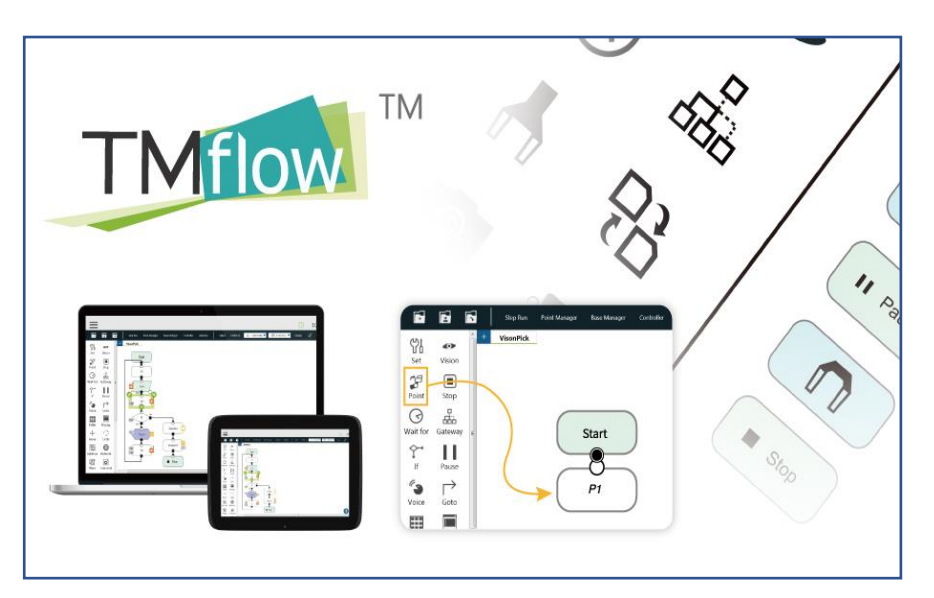

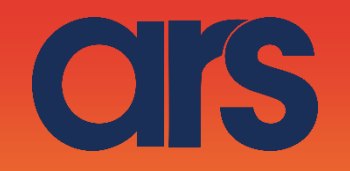

The Plugin is in the USB\TMROBOT folder, formed by two global variables and a Flexibowl Plugin program for Flexibowl movement. From here, the Plugin can be imported or created from scratch with the documents we will provide.

We will describe the operation of the Plugin and the creation process below.

## STEP 1:

Creation of two global variables for operation. We will create two global variables 1)*Send\_Command* to send the command to the Flexibowl 2)Return\_Flb to receive the return string from the Flexibowl

Go to the Robot Setting  $\rightarrow$  Global Variable by means of the TmFlow menu And create two string variables as shown in the image

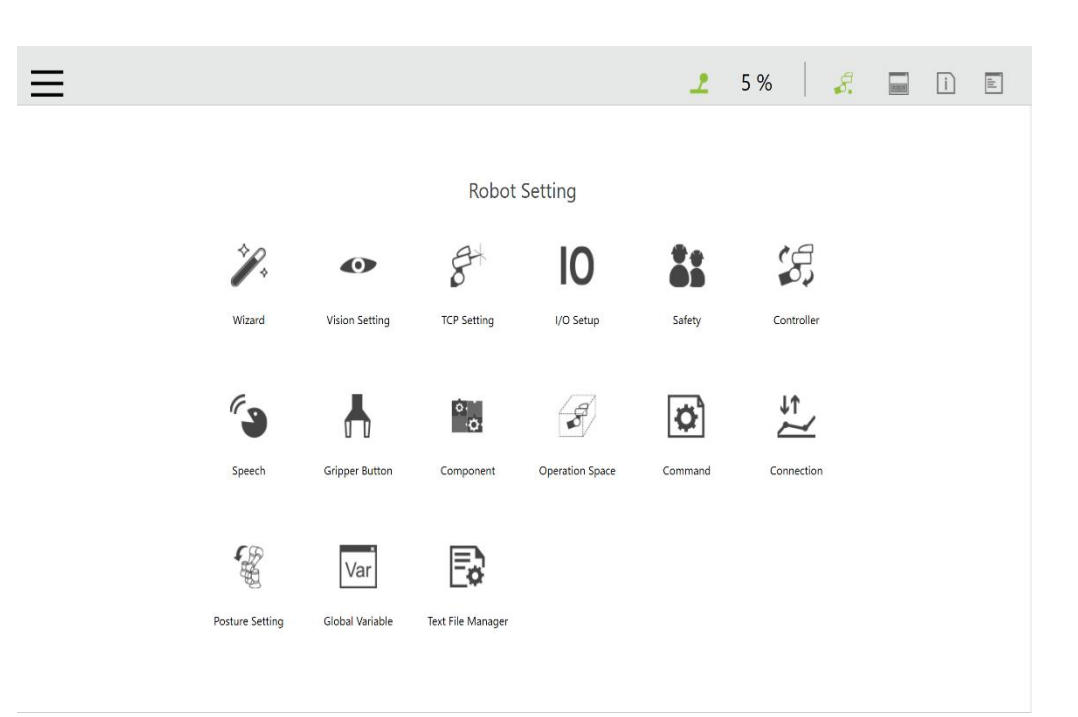

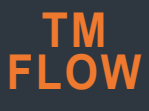

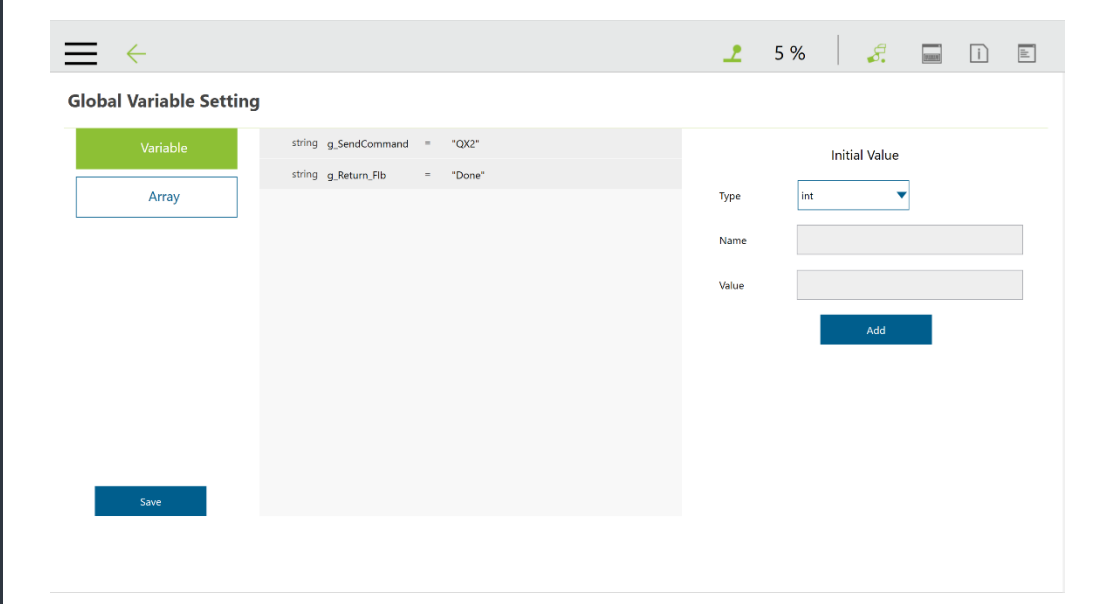

CIS

# STEP 2:

Creation of a simple program to handle the robot and activate the Flexibowl. Two local support variables will be created here

1)BYTE [] ARRAY *Byte\_To\_Send* from 15 positions, to send the command 2)String *Local\_Return\_Flb* 

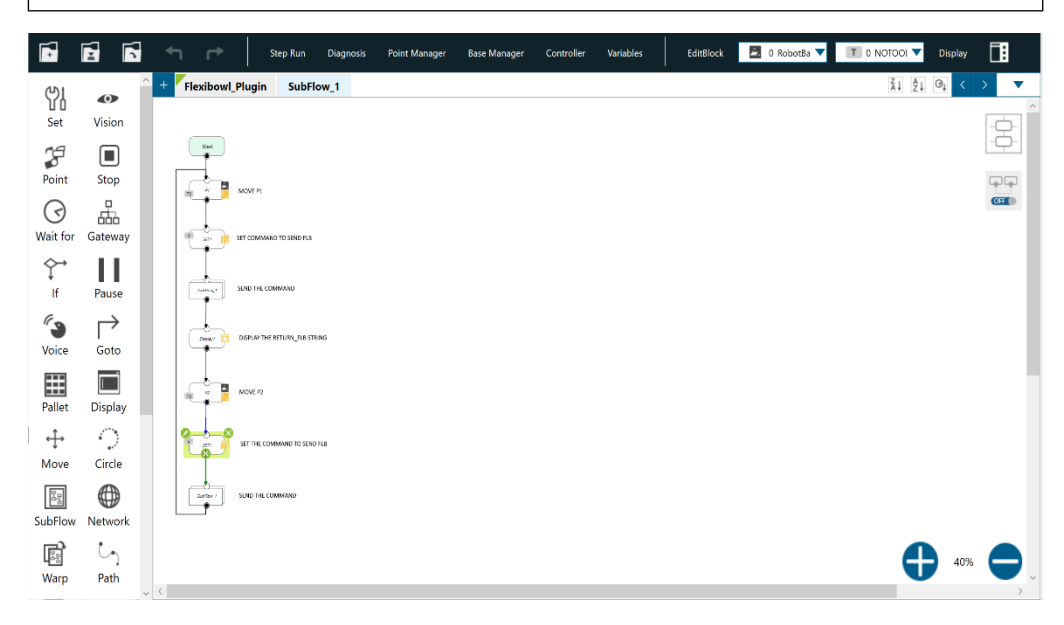

|        |                          | Va | riables ×                           |
|--------|--------------------------|----|-------------------------------------|
| Crea   | te Variable              |    | Create Array                        |
|        |                          |    | ₹↓ A↓ O↓                            |
| byte[] | var_Byte_To_<br>Send     | =  | {0,0,0,0,0,0,0,0,0,0,0,0,0,0,0,0,0} |
| string | var_Local_Re<br>turn_Flb | =  | empty                               |
|        |                          |    |                                     |

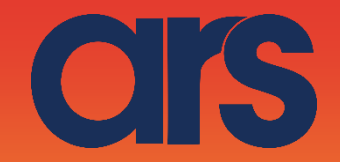

Let's see how to set the Flexibowl command variable for movement

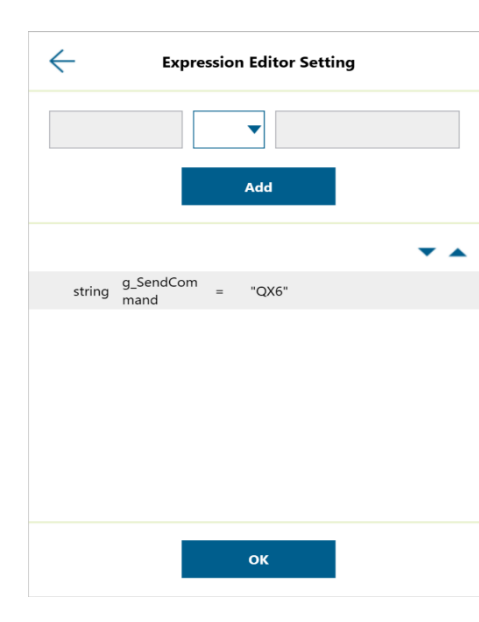

| Command | Description           |
|---------|-----------------------|
| QX2     | Move                  |
| QX3     | Move - Flip           |
| QX4     | Move - Blow - Flip    |
| QX5     | Move - Blow           |
| QX6     | Shake                 |
| QX7     | Light on              |
| QX8     | Light off             |
| QX9     | Flip                  |
| QX10    | Blow                  |
| QX11    | Quick Emptying Option |
| QX12    | Reset Alarm           |
| AL      | Status Alarm          |

| Action                                                           | Description                                                                                                    |
|------------------------------------------------------------------|----------------------------------------------------------------------------------------------------|
| MOVE                                                             | Moves the feeder the current parameters.                                                                           |
| MOVE-FLIP                                                        | Moves the feeder and activates Flip simultaneously                                                                 |
| MOVE-BLOW-FLIP                                                   | Moves the feeder and activates<br>Flip and blow simultaneously                                                     |
| MOVE-BLOW                                                        | Moves the feeder and activates<br>Flip simultaneously                                                              |
|                                                                  |                                                                                                    |
| SHAKE                                                            | Shakes the feeder with the current parameters                                                                      |
| SHAKE<br>LIGHT ON                                                | Shakes the feeder with the current<br>parameters<br>Light on                                                       |
| SHAKE<br>LIGHT ON<br>LIGHT OFF                                   | Shakes the feeder with the current<br>parameters<br>Light on<br>Light off                                          |
| SHAKE<br>LIGHT ON<br>LIGHT OFF<br>FLIP                           | Shakes the feeder with the current<br>parameters<br>Light on<br>Light off<br>Flip                                  |
| SHAKE<br>LIGHT ON<br>LIGHT OFF<br>FLIP<br>BLOW                   | Shakes the feeder with the current<br>parameters<br>Light on<br>Light off<br>Flip<br>Blow                          |
| SHAKE<br>LIGHT ON<br>LIGHT OFF<br>FLIP<br>BLOW<br>QUICK_EMPTYING | Shakes the feeder with the current<br>parameters<br>Light on<br>Light off<br>Flip<br>Blow<br>Quick Emptying Option |

alarms request

### TM FLOW

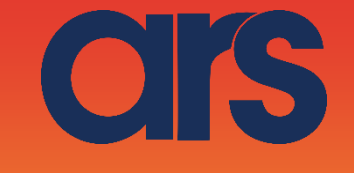

# STEP 3:

Now we will analyse the SUBFLOW for Flexibowl movement

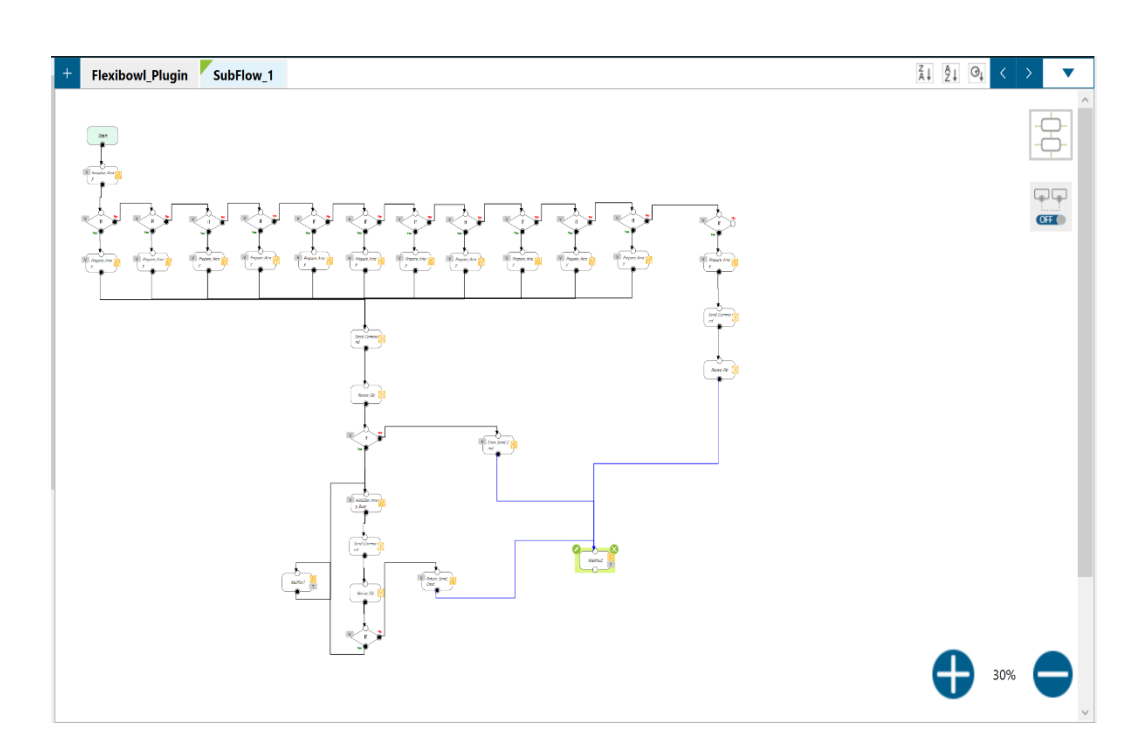

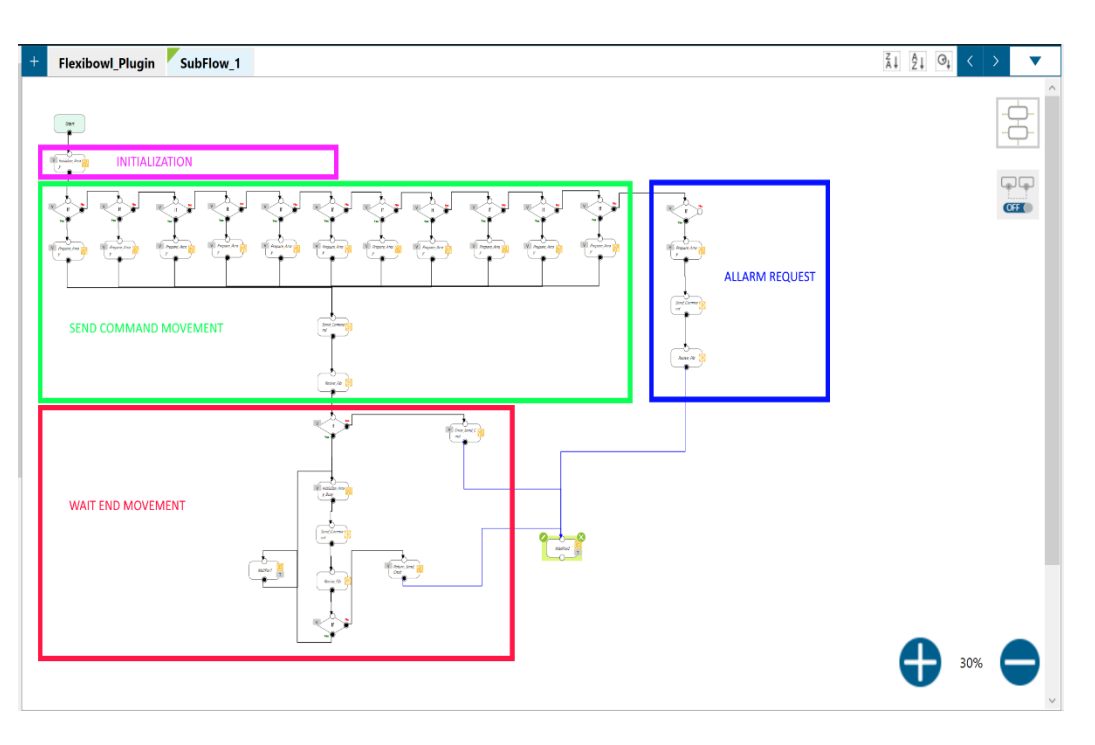

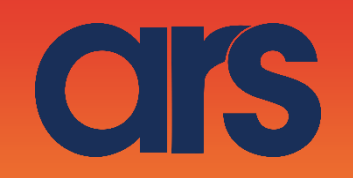

## STEP 4:

#### Initialisation:

The two local variables, the byte array and the Flb response will always be initialised here

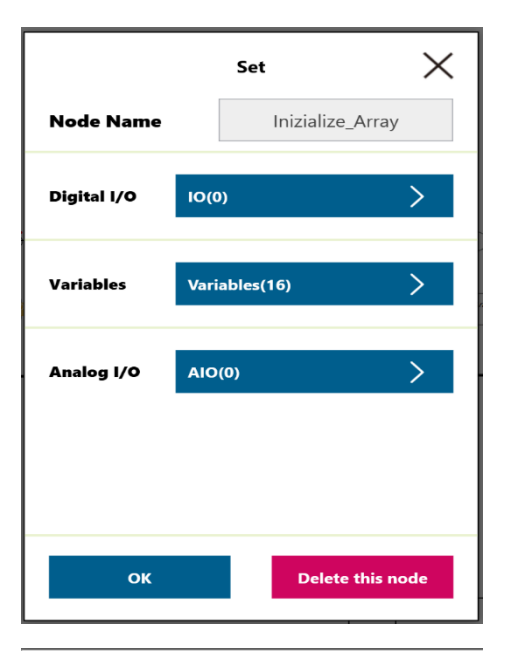

| $\leftarrow$ | Express                 | io | n Editor Setti | ng |     |   |
|--------------|-------------------------|----|----------------|----|-----|---|
|              | =                       |    | •              |    |     |   |
|              |                         |    | Add            |    |     |   |
|              |                         |    |                |    | • • |   |
| byte[]       | var_Byte_To_<br>Send[0] | =  | 0              |    |     | ^ |
| byte[]       | var_Byte_To_<br>Send[1] | =  | 7              |    |     |   |
| byte[]       | var_Byte_To_<br>Send[2] | =  | 0              |    |     | ļ |
| byte[]       | var_Byte_To_<br>Send[3] | =  | 0              |    |     |   |
| byte[]       | var_Byte_To_<br>Send[4] | =  | 0              |    |     |   |
| byte[]       | var_Byte_To_<br>Send[5] | =  | 0              |    |     |   |
|              | var Buta To             |    | ок             |    |     | ~ |

| $\leftarrow$ | Expres                   | sio | n Editor Sett | ng |          |
|--------------|--------------------------|-----|---------------|----|----------|
|              | =                        |     | •             |    |          |
|              |                          |     | Add           |    |          |
|              |                          |     |               |    | <b>•</b> |
| 2,000        | Send[9]                  |     | ÷             |    | ^        |
| byte[]       | var_Byte_To_<br>Send[10] | =   | 0             |    |          |
| byte[]       | var_Byte_To_<br>Send[11] | =   | 0             |    |          |
| byte[]       | var_Byte_To_<br>Send[12] | =   | 0             |    |          |
| byte[]       | var_Byte_To_<br>Send[13] | =   | 0             |    |          |
| byte[]       | var_Byte_To_<br>Send[14] | =   | 0             |    |          |
| string       | g_Return_Flb             | =   |               |    | ~        |
|              |                          |     | ок            |    |          |

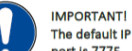

| The default IP addresses is 192.168.1.10 in class B (Subnet Mask 255.255.0.0). The TCP/IP port is 7776 and | the UDP |
|----------------------------------------------------------------------------------------------------|---------|
| port is 7775.                                                                                              |         |

| The correct syntax for                     | each pack is:                      |                                         |                                               |
|--------------------------------------------|------------------------------------|-----------------------------------------|-----------------------------------------------|
| He                                         | ader                               | Description                             | Footer                                        |
| Chr(0)                                     | Chr(7)                             | Command (ASCII character vector)        | Chr(13)                                       |
| or each string sent to<br>he ECHO will be: | the Flexibowl <sup>e</sup> , an EC | HO of the command received will be retu | rned. If the string is interpreted correctly, |
| He                                         | ader                               | ECHO                                    | Footer                                        |
| Chr(0)                                     | Chr(7)                             | %                                       | Chr(13)                                       |
| therwise if the string                     | is not interpreted cor             | rectly, the ECHO will be:               |                                               |
| He                                         | ader                               | ECHO                                    | Footer                                        |
| Chr(0)                                     | Chr(7)                             | ?                                       | Chr(13)                                       |

# STEP 5:

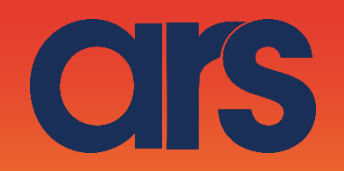

#### Send command movement:

The array to be sent to the Flb is prepared here according to the global variable where movement is set.

#### Flexibowl\_Plugin

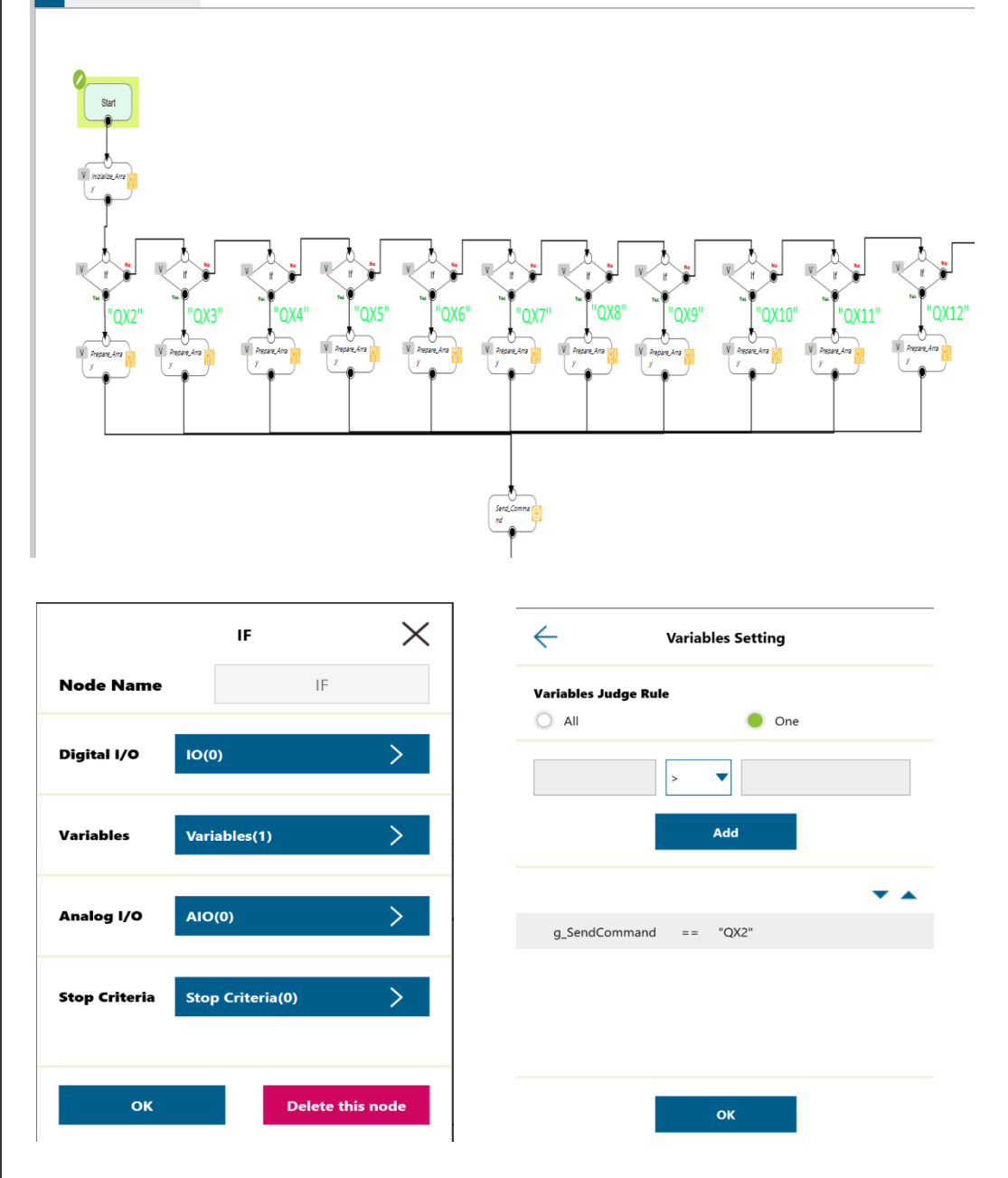

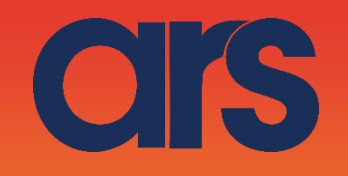

|             | Set          | ×         |
|-------------|--------------|-----------|
| Node Name   | Prepare_/    | Array     |
| Digital I/O | IO(0)        | >         |
| Variables   | Variables(4) | >         |
| Analog I/O  | AIO(0)       | >         |
|             |              |           |
|             |              |           |
| ок          | Delete       | this node |

| $\leftarrow$ | Expressio                 | on Editor Sett | ing |   |
|--------------|---------------------------|----------------|-----|---|
|              | =                         | •              |     |   |
|              |                           | Add            |     |   |
|              |                           |                |     | • |
| byte[]       | var_Byte_To_ =<br>Send[2] | 81             |     |   |
| byte[]       | var_Byte_To_ =<br>Send[3] | 88             |     |   |
| byte[]       | var_Byte_To_ =<br>Send[4] | 50             |     |   |
| byte[]       | var_Byte_To_ =<br>Send[5] | 13             |     |   |
|              |                           |                |     |   |
|              |                           |                |     |   |
|              |                           | ОК             | I   |   |

|                   | Network        | $\rightarrow$ |
|-------------------|----------------|---------------|
| Node Name         | Send_Con       | nmand         |
| Choose Device     | Flexibowl      | >             |
|                   | Add Device     | Edit Device   |
| Receive to Varial | ble 😑 Send     |               |
| O Typing          |                | /             |
|                   |                |               |
| le Variable       | var_Byte_To_Se | nd >          |
| Wait Time         |                | ms Tex        |
|                   |                | >             |
| Send Status       |                |               |

| ÷           | Add/Modify Device |
|-------------|-------------------|
| Device Name | Flexibowl         |
| IP          | 169.254.75.15     |
| Port        | 7776              |
|             |                   |
|             |                   |
|             |                   |
|             |                   |
|             |                   |
|             |                   |
| Done        | Delete            |

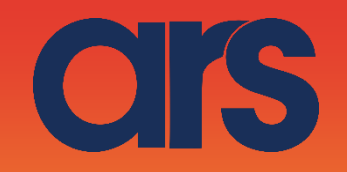

# STEP 4:

#### Wait End Movement

Once the Flb movement command is sent, we will wait for the movement to stop in this small sub-program. To do so the "IO" request must be sent and the Loop response must be analysed

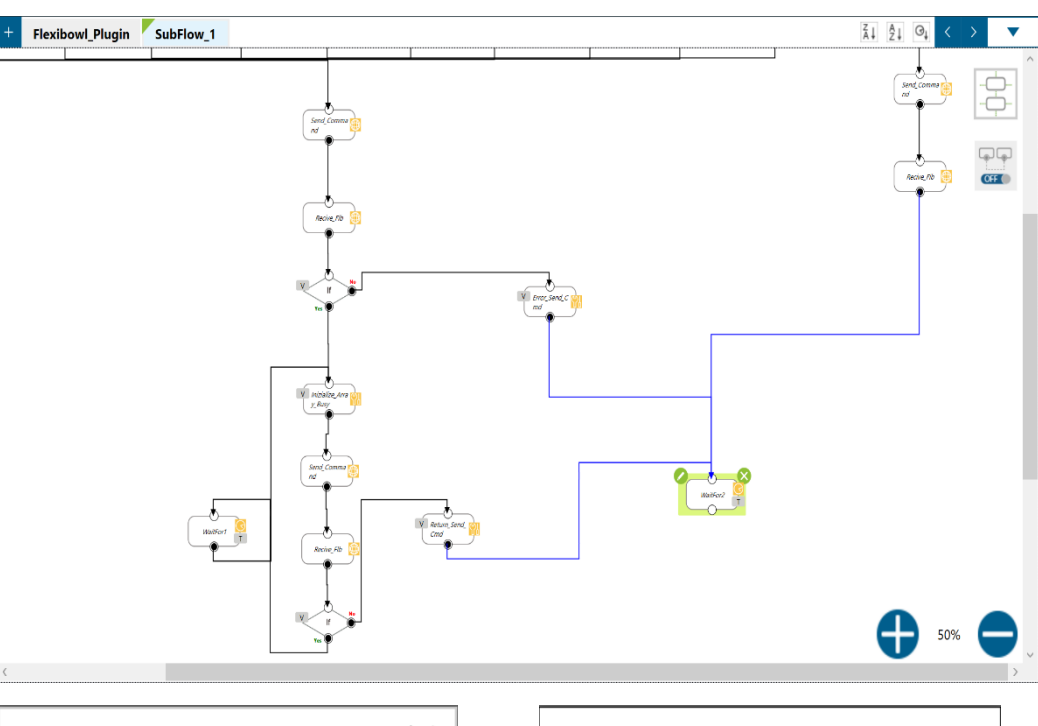

|                        | Network        | $\times$        |
|------------------------|----------------|-----------------|
| Node Name              | Recive         | _Flb            |
| Choose Device          | Flexibowl      | >               |
|                        | Add Device     | Edit Device     |
| Receive to Variable    | e 🔘 Send       |                 |
| Variable               | var_Local_Retu | rn_Flb          |
| Maximum received       | l data time    | 50 ms           |
| Wait Time              | )              | ms Text         |
| Connection Status(bool | )              | >               |
|                        |                |                 |
| ок                     | D              | elete this node |

|               | IF               | $\times$ |
|---------------|------------------|----------|
| Node Name     | IF               |          |
| Digital I/O   | 10(0)            | >        |
| Variables     | Variables(1)     | >        |
| Analog I/O    | AIO(0)           | >        |
| Stop Criteria | Stop Criteria(0) | >        |
| ок            | Delete th        | is node  |

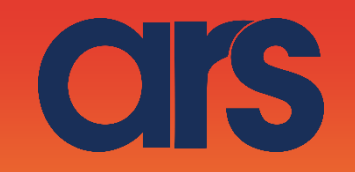

| Variables Setting                                                                              | Set 🗙                           |
|------------------------------------------------------------------------------------------------|---------------------------------|
| Variables Judge Rule                                                                           | Node Name Inizialize_Array_Busy |
| → All → One                                                                                    | Digital I/O IO(0)               |
| Add                                                                                            | Variables Variables(16)         |
| String_Substring<br>(Var_Local_Return_FI<br>b.Length == "%"<br>(Var_Local_Return_FI<br>b)-2,1) | Analog I/O AIO(0) >             |
| ок                                                                                             | OK Delete this node             |

If the % symbol is not returned in the previous If, the FLB has not interpreted the correct command, this means we have encountered an error and will write Return\_Flb = "Error Send Command" on the global variable.

Send the IO command to understand if the Flb is moving.

| $\leftarrow$ | Express                     | ion I | ditor Setting |
|--------------|-----------------------------|-------|---------------|
|              | =                           |       |               |
|              |                             | A     | dd            |
|              |                             |       | ▼ ▲           |
| byte[]       | var_Byte_To_ =<br>Send[0]   | = 0   | ^             |
| byte[]       | var_Byte_To_ =<br>Send[1]   | - 7   |               |
| byte[]       | var_Byte_To_ =<br>Send[2]   | - 73  | 3             |
| byte[]       | var_Byte_To<br>Send[3]    = | - 79  | )             |
| byte[]       | var_Byte_To_  =<br>Send[4]  | = 13  | 3             |
| byte[]       | var_Byte_To_ =<br>Send[5]   | = 0   |               |
|              | var Rute To                 |       | ~             |
|              |                             | ¢     | рк            |

|                     | Network         | ×             |
|---------------------|-----------------|---------------|
| Node Name           | Send_Com        | nand          |
| Choose Device       | Flexibowl       | >             |
|                     | Add Device      | Edit Device   |
| Receive to Variable | e 😑 Send        |               |
| O Typing            |                 | /             |
|                     |                 |               |
| 🔵 Variable          | var_Byte_To_Sen | d >           |
| Wait Time           | >               | ms Text       |
| Send Status         |                 | >             |
| ок                  | Del             | ete this node |

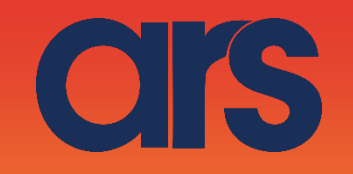

|                      | Network           |               | $\times$ |
|----------------------|-------------------|---------------|----------|
| lode Name            | Reci              | ve_Flb        |          |
| Choose Device        | Flexibowl         |               | >        |
|                      | Add Device        | Edit          | Device   |
| Receive to Varial    | ble 🔘 Send        |               |          |
| Variable             | var_Local_Re      | turn_Flb      | >        |
| Maximum receiv       | ed data time      | 50            | ms       |
| Wait Time            |                   | > ms          | Text     |
| Connection Status(bo | ol)               |               | >        |
|                      |                   |               |          |
| ОК                   |                   | Delete this r | node     |
|                      |                   |               |          |
| <-                   | Variables Setting |               |          |
| ariables Judge Rul   | e                 |               |          |
|                      |                   |               |          |

•

Add

ок

!= "1"

String\_Substring

(var\_Local\_Return\_Fl b,Length

(var\_Local\_Return\_Fl b)-2,1)

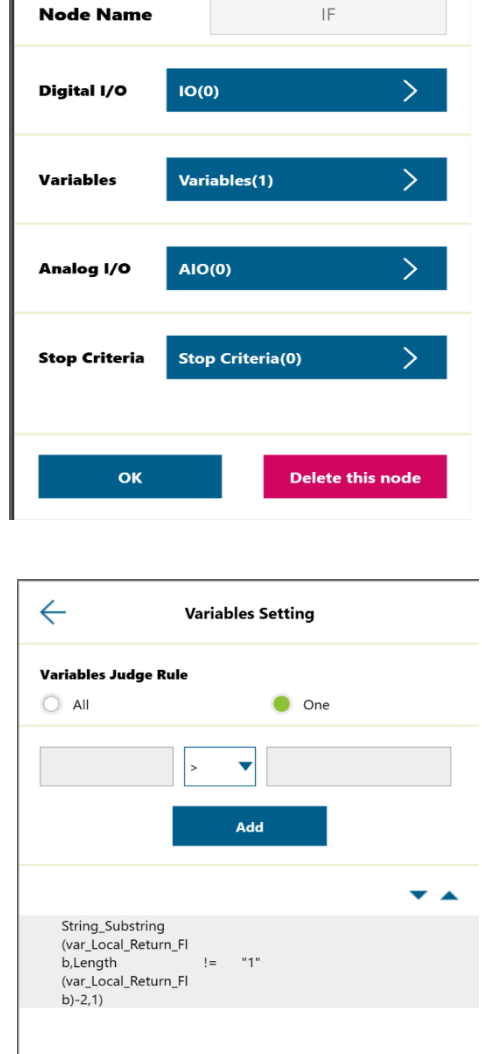

IF

 $\times$ 

If SubString == 1 the movement is finished, if <> gives 1 the flexibowl is still moving, therefore we will take a small pause (50ms) and interrogate the Flb once again.

• •

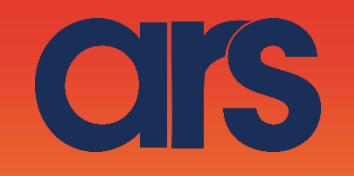

|               | WaitFor          |           |
|---------------|------------------|-----------|
| Node Name     | WaitFo           | or1       |
| IIA 🔵         | 🔘 One            |           |
| Digital I/O   | DIO(0)           | >         |
| Time          | Time(50 ms)      | >         |
| Variables     | Variables(0)     | >         |
| Analog I/O    | AIO(0)           | >         |
| Stop Criteria | Stop Criteria(0) | >         |
| ок            | Delete           | this node |

Once the movement is finished we will write "Done" on the Return\_Flb global variable

|             | Set          | ×           | Expression Editor Setting    |
|-------------|--------------|-------------|------------------------------|
| Node Name   | Return_Se    | end_Cmd     | =                            |
| Digital I/O | 10(0)        | >           | Add                          |
| Variables   | Variables(1) | >           | string a Return Flb = "Done" |
| Analog I/O  | AIO(0)       | >           |                              |
|             |              |             |                              |
|             |              |             |                              |
| ок          | Delet        | e this node | ок                           |

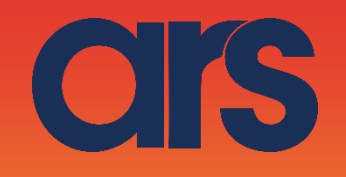

# STEP 5:

Alarm Request: If we send the "AL" command to the Flb it will tell us if there are active alarms, refer to the Flb manual for details.

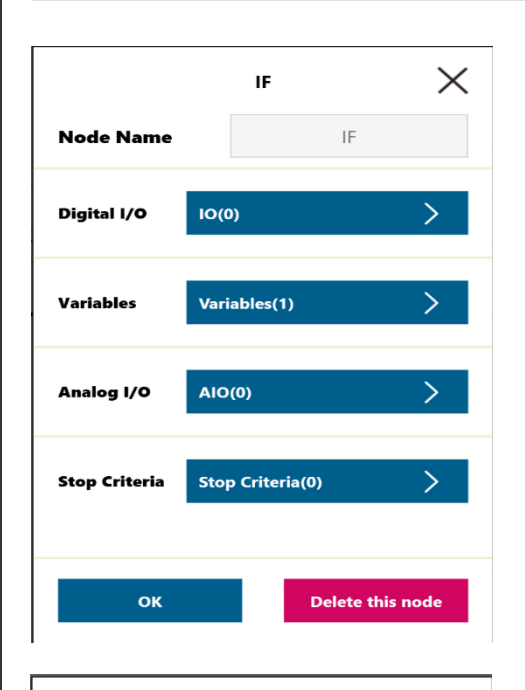

|             | Set 🗡            | $\langle$ |
|-------------|------------------|-----------|
| Node Name   | Prepare_Array    |           |
| Digital I/O | 10(0)            |           |
| Variables   | Variables(3)     |           |
| Analog I/O  | AIO(0)           |           |
|             |                  |           |
| ок          | Delete this node |           |

| $\leftarrow$  | Varia    | ables Setting |     |
|---------------|----------|---------------|-----|
| Variables Jud | ige Rule |               |     |
|               |          | 🔵 One         |     |
|               | >        | •             |     |
|               |          | Add           |     |
|               |          |               | ▼ ▲ |
| g_SendCor     | nmand == | "AL"          |     |
|               |          |               |     |
|               |          |               |     |
|               |          |               |     |
|               |          |               |     |
|               |          | ок            |     |

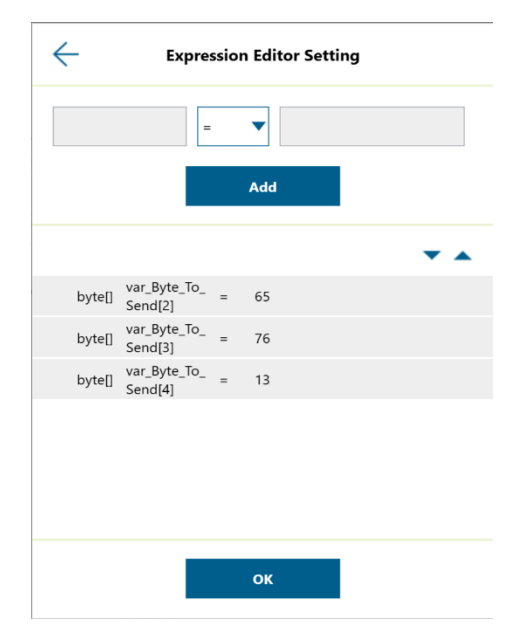

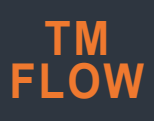

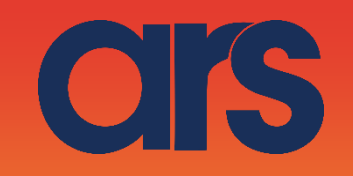

|                   |                | •           |
|-------------------|----------------|-------------|
| Node Name         | Send_Con       | nmand       |
| Choose Device     | Flexibowl      | >           |
|                   | Add Device     | Edit Device |
| Receive to Varial | ble 😑 Send     |             |
| O Typing          |                | /           |
|                   |                |             |
| Variable          | var_Byte_To_Se | nd >        |
| Wait Time         |                | ms Tex      |
| Send Status       |                | >           |
|                   | _              |             |

|                         | Network      | $\times$         |
|-------------------------|--------------|------------------|
| Node Name               | Recive       | e_Flb            |
| Choose Device           | Flexibowl    | >                |
| [                       | Add Device   | Edit Device      |
| Receive to Variable     | O Send       |                  |
| Variable                | g_Return_Flb | >                |
| Maximum received o      | data time    | 50 ms            |
| Wait Time               |              | > ms Text        |
| Connection Status(bool) |              | >                |
|                         |              |                  |
| ок                      |              | Delete this node |